## 倉敷市電子申請サービス 利用者登録方法 (倉敷市基幹公民館版)

平成29年 8月~

【お問い合わせ先】 倉敷公民館 EL086-423-2135 児島公民館 EL086-472-7423

水島公民館 TEL086-444-2541 玉島公民館 TEL086-526-7625

## ① 倉敷市電子申請サービスにアクセスします。

https://s-kantan.com/city-kurashiki-okayama-u/offer/offerList\_initDisplay.action

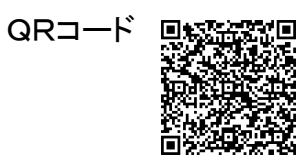

| ● 倉敷市 電子申請サービス         |                                                                                                    |       |       |             |
|------------------------|----------------------------------------------------------------------------------------------------|-------|-------|-------------|
| 手続き申込                  | 电込内容照会                                                                                                    |       | 利用者登録 | <u>ログイン</u> |
|                        |                                                                                                    |       | 申請書ダ  |             |
| 手続き申込                  |                                                                                                    |       |       |             |
| 手続き検索<br>STEP 1 STEP 2 | 手続き検索 > <mark>手続き一覧</mark> > 手続き内容 > メールアドレス入力 > 確認メール送信完了 > 申込 + 中込確認 > 申込定了<br>STEP 1 STEP 2 STEP 3 STEP 4 STEP 5 STEP 6 STEP 7 STEP 8 |       |       |             |
| 手続き一覧                  |                                                                                                    |       |       |             |
| 検索メニュー検索項目を            | 入力 (選択)して、手続きを検索して                                                                                                    | ください。 |       |             |
|                        |                                                                                                    |       | _     |             |
| 手続き名                   |                                                                                                    |       |       |             |
| カテゴリー選択                | •                                                                                                    | 検索    |       |             |
| 検索方法選択 <u>五-</u>       | <u>ト音で探す</u>                                                                                                    |       |       |             |

② ページ上部の「利用者登録」をクリックします。

|                                                | 后款中电」             | 中語リーヒ                                                                                                    | ~              |           |
|------------------------------------------------|-------------------|----------------------------------------------------------------------------------------------------|----------------|-----------|
| 手続き申込                                          | 申込内容照会            |                                                                                                    | 利用者登録          | ログイン      |
|                                                |                   |                                                                                                    | <u> 申請書ダウン</u> | <u></u>   |
| 手続き申込                                          |                   |                                                                                                    |                |           |
| 手続き検索 > 手続き-                                   | -覧 > 手続き内容 > メール  | アドレス入力 > 確認メール                                                                                                    | 送信完了 > 申込 > 申込 | 登         |
| 3/68 1 2/68 2/68 2/68 2/68 2/68 2/68 2/68 2/68 | SIEP 3            | SIEP 4 SIE                                                                                                    | P5 SIEP6 SI    | EP7 SIEP8 |
| J •A ⊂ 32                                      |                   | and the state of the state of t |                |           |
|                                                | :人力(選択)して、手続きを検索し | , ( <td></td> <td></td>                                                                                                    |                |           |
| <b>食索メニュ</b> ー 検索項目を                           |                   |                                                                                                    |                |           |
| <b>検索メニュー</b> 検索項目を<br>手続き名                    |                   |                                                                                                    | ]              |           |
| <b>検索メニュー</b> 検索項目を<br>手続き名<br>カテゴリー選択         |                   | 検索                                                                                                    |                |           |

③ 利用規約を読み、「同意する」をクリックします。

| 利用者管理                                                                                                    |
|----------------------------------------------------------------------------------------------------|
| 利用者登望武明                                                                                                    |
| 下記の内容を必ずお読みください。                                                                                                    |
| 利用者情報を登録した場合、以後の手読きに際し、利用者としてログインできます。<br>また登録した情報は、それぞれの手続きにおいて利用できるため、入力が簡素化されます。<br>操り返し本サービスをご利用される場合は、利用者情報の登録をお勧めします。                                                                                     |
| <利用規約><br>岡山県勇子由誌シフテム(勇子由誌サービフ)利用規約                                                                                                    |
|                                                                                                    |
| - 日の<br>この規約は「岡山県桑子恵誌のフニノ(桑子恵誌はこだつ)(世下「本のフニ人」といいます。) た髪用」 ア岡山県                                                                                                    |
| との説的は、間田県電子単語ラスチム(電子単語サービス)(以下1本ラスチム」といいなす。クセ利用して間田県<br>及び間山県内の市町村(以下「構成団体」といいます。)に対し、インターネットを通じて申請・届出及び講座・イベ<br>ント申込み等を行う場合の手読きについて必要な事項を定めるものです。                                                              |
| 2 利用規約の同意                                                                                                    |
| 本システムを利用して申請・届出等手続を行うためには、この規約に同意していただくことが必要です。このことを<br>前提に、構成団体は本システムのサービスを提供します。本システムをご利用された方は、この規約に同意されたもの<br>とみなします。何らかの理由によりこの規約に同意することができない場合は、本システムをご利用いただくことがで<br>きません。なお、開覧のみについても、この規約に同意されたものとみなします。 |
| 3 利用者ID・パスワード等の登録・変更及び削除                                                                                                    |
| 本システムを利用して申請・届出等手読を行う場合は、利用者たる本人が利用方法に従い利用者登録を行うことができ<br>るものとします。                                                                                                    |
| (1)利用者登録を行う際は、利用者ID、パスワード、氏名、住所、その他の必要な事項を本システム上で登録して                                                                                                    |
| これでいい<br>同意する」ボタンをクリックすることにより、この説明に同意いただけたものとみなします。<br>経録した情報は当サービス内でのみ利用するものであり、他への転用・開示は一切行いません。                                                                                                    |
| 上記をご理解いただけましたら、同意して進んでください。                                                                                                    |
| 同意する                                                                                                    |

④利用者 | D(メールアドレス)にメールアドレスを入力し、
 利用者 | D(確認用)にもう一度メールアドレスを入力した後、「登録する」をクリックします。

| 連絡がとれるメールアドし 登録いただいたメールは                                                                      | ッスを入力してください。<br>そのまま利用者IDとなります。                                                                                              | ※注意書きをよくま<br>読みください。                            |
|-----------------------------------------------------------------------------------------------|----------------------------------------------------------------------------------------------------|-------------------------------------------------|
| 入力が完了いたしました。<br>URLにアクセスし、残りの                                                                 | ら、アドレスに申込画面のURLを記載したメールを送信します。<br>情報を入力して登録を完了させてください。                                                                       | >                                               |
| また、迷惑メール対策等れ                                                                                  | そ行っている場合には、「 <u>city-kurashiki@s-kantan com</u> 」からの                                                                         | メール受信が可能な設定に変更してください。                           |
| SACTORIAN AND AND                                                                             |                                                                                                    |                                                 |
| 上記の対策を行っても、『<br>ください。                                                                         | 申込画面のURLを記載したメールが返信されて来ない場合に                                                                                                 | は、別のメールアドレスを使用して申込を行って                          |
| 上記の対策を行っても、<br>ください。<br>なお、送信元のメールアト                                                          | 申込画面のURLを記載したメールが返信されて来ない場合に<br>ベレスに返信しても問い合わせには対応できません。                                                                     | は、別のメールアドレスを使用して申込を行って                          |
| 上記の対策を行っても、<br>ください。<br>なお、送信元のメールアト<br>最後に、携帯電話のメー、<br>様にメール受信が可能な                           | 申込画面のURLを記載したメールが返信されて来ない場合に<br>「レスに返信しても問い合わせには対応できません。<br>ルでは、初期設定でURLリンク付きメールを拒否する設定をさ<br>「設定に変更してください。                   | は、別のメールアドレスを使用して申込を行って<br>れている場合がございますので、その場合も同 |
| 上記の対策を行っても、<br>ください。<br>なお、送信元のメールアト<br>最後に、携帯電話のメー<br>様にメール受信が可能な                            | 申込画面のURLを記載したメールが返信されて来ない場合に<br>「レスに返信しても問い合わせには対応できません。<br>ルでは、初期設定でURLリンク付きメールを拒否する設定をさ<br>「設定に変更してください。                   | は、別のメールアドレスを使用して申込を行って<br>れている場合がございますので、その場合も同 |
| 上記の対策を行っても、<br>ください。<br>なお、送信元のメールアト<br>最後に、携帯電話のメー、<br>様にメール受信が可能な                           | 申込画面のURLを記載したメールが返信されて来ない場合に<br>「レスに返信しても問い合わせには対応できません。<br>ルでは、初期設定でURLリンク付きメールを拒否する設定をさ<br>「設定に変更してください。                   | は、別のメールアドレスを使用して申込を行って<br>れている場合がございますので、その場合も同 |
| 上記の対策を行っても、<br>ください。<br>なお、送信元のメールアト<br>最後に、携帯電話のメー、<br>様にメール受信が可能な<br>印があるものは必須です。<br>明用者区分※ | 申込画面のURLを記載したメールが返信されて来ない場合に<br>ドレスに返信しても聞い合わせには対応できません。<br>ルでは、初期設定でURLリンク付きメールを拒否する設定をさ<br>設定に変更してください。<br>● 個人 ◎ 法人 ◎ 代理人 | は、別のメールアドレスを使用して申込を行って<br>れている場合がございますので、その場合も同 |
| 上記の対策を行っても、<br>ください。<br>なお、送信元のメールアト<br>最後に、携帯電話のメー<br>様にメール受信が可能な<br>印があるものは必須です。<br>明君区分※   | 申込画面のURLを記載したメールが返信されて来ない場合に<br>ドレスに返信しても問い合わせには対応できません。<br>ルでは、初期設定でURLリンク付きメールを拒否する設定をさ<br>設定に変更してください。<br>◎ 個人 ◎ 法人 ◎ 代理人 | は、別のメールアドレスを使用して申込を行って<br>れている場合がございますので、その場合も同 |

⑤ 入力したメールアドレスに【登録アドレス確認メール】が届いているか確認し、受信したメールに記載されているURLにアクセスして、情報を入力してください。 ※この状態では登録は完了していません。

| 利用者管理                                                                                                    |   |
|----------------------------------------------------------------------------------------------------|---|
| メール送信完了(利用者登録)                                                                                                    |   |
| メールを送信しました。<br>受信したメールに記載されているURLにアクセスして、残りの情報を入力してください。<br>利用者登録画面に進めるのはメールを送信してから24時間以内です。<br>この時間を過ぎた場合はメールアドレスの入力からやり直してください。            |   |
| 一覧へ戻る                                                                                                    |   |
| 【システムの操作に関するお問合わせ先】<br>電子申請専用コールセンター 0120-464-119<br>(平日 9:00~17:00 年末年始除く)<br>FAX:06-6455-3263<br>ө-MAIL: help-shinsei-okayama@s-kantan.com | - |

《メールが届かない場合》

・入力していただいたメールアドレスが誤っている可能性があります。半角,大文字,小文字な ど,正確に入力してください。→再度④の手順で正しいメールアドレスを入力してください。

・パソコンからのお申し込みの場合、メールが迷惑メールと判断されて、自動的にゴミ箱フォル ダに入っていることがあります。

・携帯電話からのお申し込みの場合,迷惑メール対策等の受信設定によって,メールが届かない ことがあります。「city-kurashiki@s-kantan.com」と「@city.kurashiki.okayama.jp」からのメ ールが届くように,受信拒否設定を解除してください。

## 以下は,送られた【登録アドレス確認メール】記載のURLの画面です。

⑥ 必要事項を入力し、「確認へ進む」をクリックします。

※ I Dとパスワードは今後の申し込みに必要です。忘れないよう、ご注意ください。

| 利用者管理               | 利用者管理                                                                                                 |  |  |  |
|---------------------|----------------------------------------------------------------------------------------------------|--|--|--|
| 利用者堂祭               |                                                                                                    |  |  |  |
|                     | 登録された個人情報は、本電子申込に係る事務以外には利用致しません。                                                                     |  |  |  |
|                     |                                                                                                    |  |  |  |
| ※印があるものは必須です。       |                                                                                                    |  |  |  |
| 利用者加                |                                                                                                    |  |  |  |
| パスワード※              |                                                                                                    |  |  |  |
| パスワード (雑書用) 🗙       | 同じものをもう一度入力してください。                                                                                    |  |  |  |
| 氏名(フリガナ) 🗶          | K: 2:                                                                                                 |  |  |  |
| 氏名※                 | K: 2:                                                                                                 |  |  |  |
| 性別                  | ◎ 男性 ◎ 女性                                                                                             |  |  |  |
| 酵便番号 <mark>≍</mark> | 入力例) 123-4567→1234567<br>住所検索                                                                         |  |  |  |
| 住所業                 |                                                                                                    |  |  |  |
| ●【新香号1 <b>※</b>     | 入力例)012-345-6789→0123456789                                                                           |  |  |  |
| 電話番号2               | 入力例)012-345-6789→0123456789                                                                           |  |  |  |
| メールアドレスユ            | ※入力したメールアドレスが表示されます。                                                                                  |  |  |  |
| メールアドレス2            | 各種通知メールを受信したいメールアドレスを登録できます。<br>※携帯電話のメールアドレスの場合、迷惑メール対策等の受信拒否設定により<br>受取れない可能性がありますので、携帯の設定をご確認ください。 |  |  |  |
|                     | 確認へ進む                                                                                                 |  |  |  |

⑦ 入力した内容を確認し、「登録する」をクリックします。

| 利用者登録確認  |                                       |
|----------|---------------------------------------|
|          | 以下の内容で登録してよろしいですか?                    |
| 利用者区分    | 個人                                    |
| 利用者ID    |                                       |
| 氏名(フリガナ) |                                       |
| 氏名       |                                       |
| 性別       | i                                     |
| 郵便番号     | ※⑥で入力した内容が表示されます。                     |
| 住所       |                                       |
| 電話番号1    |                                       |
| 電話番号2    | i i i i i i i i i i i i i i i i i i i |
| メールアドレス1 |                                       |
| メールアドレスク | ×                                     |

⑧ お申し込みが完了しました。

| 利用者管理                                                                                   |
|-----------------------------------------------------------------------------------------|
| 利用者登録完了                                                                                 |
|                                                                                         |
| 利用者: ※入力したお名前が表示されます。 さまを登録しました。                                                        |
|                                                                                         |
| 一覧へ戻る                                                                                   |
|                                                                                         |
| 【システムの操作に関するお問合わせ先】<br>電子申請専用コールセンター 0120-464-119                                       |
| (平日 9:00~17:00 年末年始除く)<br>FAX:06-6455-3268<br>e-MAIL: help-shinsei-okayama@s-kantan.com |

## 倉敷市電子申請サービス 講座の申し込み方法 (倉敷市基幹公民館版)

平成29年 8月~

【お問い合わせ先】 倉敷公民館 EL086-423-2135 児島公民館 EL086-472-7423

水島公民館 TEL086-444-2541 玉島公民館 TEL086-526-7625 ① 倉敷市電子申請サービスにアクセスします。

https://s-kantan.com/city-kurashiki-okayama-u/offer/offerList\_initDisplay.action

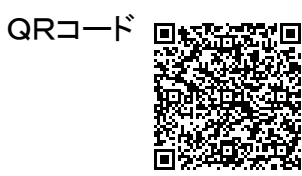

| Z                   | 倉敷市 電子申請サービス                                                                                                    |    |       |             |  |
|---------------------|----------------------------------------------------------------------------------------------------|----|-------|-------------|--|
| 手続き申込               | <u>申込内容照会</u>                                                                                                    |    | 利用者登録 | <u>ログイン</u> |  |
|                     |                                                                                                    |    | 申請書ダ  |             |  |
| 手続き申込               |                                                                                                    |    |       |             |  |
| 手続き検索<br>STEP 1 STE | 手続き検索 > <mark>手続き一覧</mark> > 手続き内容 > メールアドレス入力 > 確認メール送信完了 > 申込 > 申込確認 > 申込定了<br>STEP 1 STEP 2 STEP 3 STEP 4 STEP 5 STEP 6 STEP 7 STEP 8 |    |       |             |  |
| 手続き一覧<br>検索メニュー 検索項 | <b>手続き一覧</b><br>検索メニュー 検索項目を入力(選択)して、手続きを検索してください。                                                                                       |    |       |             |  |
| 手続き名                | 手続き名                                                                                                    |    |       |             |  |
| カテゴリー選択             |                                                                                                    | 検索 |       |             |  |
| 検索方法選択              | 五十音で探す                                                                                                    |    |       |             |  |

② 「手続き申込」の「検索メニュー」から、申し込みたい講座を検索します。

| 倉敷市 電子申請サービ                                                                                      | ス                     |            |  |  |  |
|--------------------------------------------------------------------------------------------------|-----------------------|------------|--|--|--|
| <u>手続き申込</u> 申込内容照会                                                                              | 利用者登録                 | ログイン       |  |  |  |
|                                                                                                  | 申請書ダ                  |            |  |  |  |
| 手続き申込                                                                                            |                       |            |  |  |  |
| 手続き検索<br>STEP 1 STEP 2 STEP 3 STEP 4 確認メール送信完了 > 申込 + 申込確認 + 申込定了<br>STEP 5 STEP 6 STEP 7 STEP 8 |                       |            |  |  |  |
| 手続き一覧 講座名の                                                                                       | 手続き一覧 講座名の一部(ワードなど)や, |            |  |  |  |
| 検索メニュー 検索項目を入力(選択)して、手続きを検索してください。 各基幹公民館名などを入力しても                                               |                       |            |  |  |  |
| 検索できます。                                                                                          |                       |            |  |  |  |
| 手続き名                                                                                             | 5                     |            |  |  |  |
| カテゴリー選択                                                                                          |                       |            |  |  |  |
| 検索方法選択 五十音で探す<br>「託児付」や「くらし<br>検索してください。                                                         | き市民講座」を除し             | いた講座名の頭文字で |  |  |  |

③ 希望講座が表示されたら、講座名をクリックします。

| 手続き申込                                                |                            |                                   |
|------------------------------------------------------|----------------------------|-----------------------------------|
| 手続き検索<br>STEP 1 STEP 2 手続き内容 メールアドレス入力 STEP 3 STEP 4 | 確認メール送信完了<br>STEP 5 STEP 6 | > 申込確認<br>STEP 7 > 申込完了<br>STEP 8 |
| 手続き一覧                                                |                            | /=                                |
| 検索メニュー 検索項目を入力(資択)して、手続きを検索してください。                   |                            | 1/91                              |
|                                                      |                            |                                   |
| 手続き名 ワード                                             |                            |                                   |
| カテゴリー選択                                              | 検索                         |                                   |
| 検索方法選択 <u>五十音で探す</u>                                 |                            |                                   |
| 2014年01月07日 14時38分現在 ページ1                            |                            | 表示件数 <u>10件</u> 20件 <u>50</u> 1   |
| 手続き名 🔔 💆                                             | 受付開始日時 🔺 💆                 | 受付終了日時 🔺 💆                        |
| 託児付「ワード基礎教室(2月)」(2014年2月開講)ライフバーク・市民学習               | 2013年11月22日00時00分          | 2014年02月06日00時                    |

④ 利用者登録が済んでいない方は、「利用者登録される方はこちら」から利用者登録を行ってください。利用者登録の済んでいる方は、利用者 | D(メールアドレス)とパスワードを入力して、ログインしてください。(①の画面右上の「ログイン」から、あらかじめログインしておくこともできます。)

| 千姓寺々    | 紅田付「□」に其準約零(○日)」(2014年○日関鉄)ライフパー/             | 利用者登録が済んでいな                          |
|---------|-----------------------------------------------|--------------------------------------|
| 受付時期    | 2013年11月22日0時00分~2014年2月6日0時                  | り 「「八子書」 い力は、 こちらから利用者<br>登録をしてください。 |
|         | この手続きは利用者登録せずに、利用することは<br>利用者登録した後、申込みをしてください | できません。<br>い。<br>利用者登録される方はこちら        |
| 既に利用者登録 | がお済みの方<br>利用者ID                               |                                      |
|         | パスワード                                         |                                      |
|         | メールアドレスを変更した場合は、<br>ログイン後、利用者情報のメールアドレスを変更くだる | さい。<br>パスワードを忘れた場合はこちら               |
|         | ログイン                                          |                                      |

⑤ 表示される講座の説明を確認し、<利用規約>の下の「同意する」をクリックします。

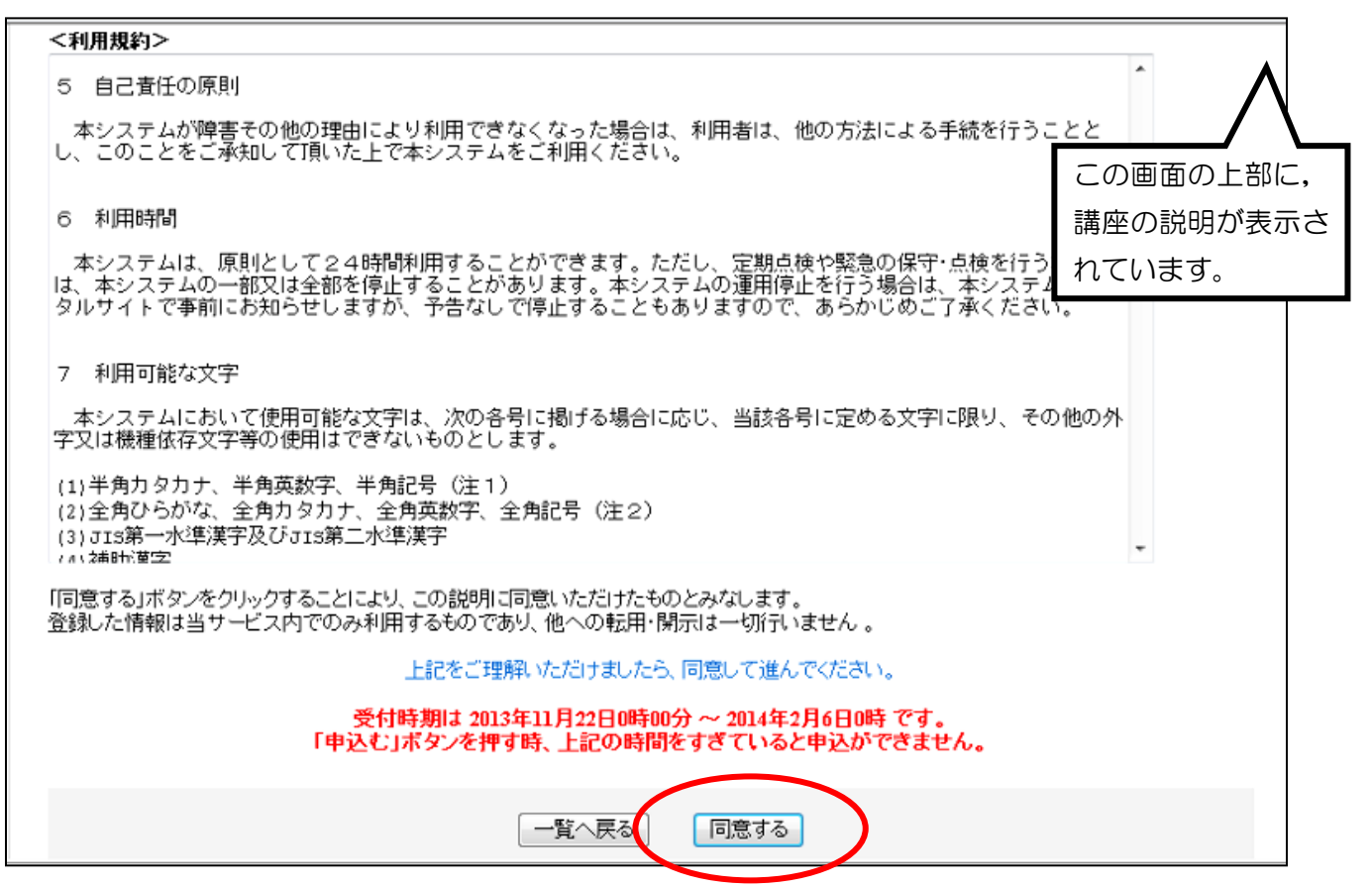

⑥ 画面に従って、必要事項を入力します。

| 申込                              |                                                   |                           |
|---------------------------------|---------------------------------------------------|---------------------------|
| 託児付「ワード基礎教室(2)<br>※印があるものは必須です。 | 月)」(2014年2月開講)ライフバーク・市民学習                         |                           |
| ▲日川は選択肢の結果によっ<br>■利用者情報         | て人力条件が変わります。                                      | /                         |
| 氏 <mark>※</mark>                | 利用者の氏を入力してください。<br>倉敷                             | 例                         |
| 名 *                             | 利用者の名を入力してください。<br>花子                             | ※入力していただく項目               |
| 氏名フリガナ Ӿ                        | 氏: クラシキ 名: ハナコ                                    | は、講座によって異なる               |
| 住所(郵便番号) ※                      | 入力例)123-4567→1234567<br>7128046 住所検索              | 場合があります。                  |
| 住所(住所) <mark>※</mark>           | 入力例) 倉敷市西中新田640 くらしきマンション801<br>岡山県倉敷市福田町古新田940番地 | ※利用者登録の際に登録               |
| 電話番号 ※                          | 入力(例)012-345-6789または 0123456789<br>0864540011     | された情報は,あらかじ<br>め入力されています。 |
| 年齢                              | 半角数字のみ入力してください。<br>35                             |                           |
| 性別                              | <ul> <li>○ 男性</li> <li>● 女性</li> </ul>            |                           |
| 託児の有無 <del>※</del>              | <ul> <li>○ 有</li> <li>● 無</li> </ul>              |                           |

⑦ 入力が終わったら、画面下の「確認へ進む」をクリックします。

| お子さまの性別2 🔺                                                                                                    | お2人以上の託児をご希望の方は,2人目のお子様の性別を入力してください。 <mark>※希望者のみ</mark><br>◎ 男性 ◎ 女性                    |  |
|----------------------------------------------------------------------------------------------------|------------------------------------------------------------------------------------------|--|
|                                                                                                    |                                                                                          |  |
|                                                                                                    | 確認へ進む                                                                                    |  |
| ※入力中の申込デー                                                                                                    | - タをパソコンに一時保存します。 ※一時保存した申込データを再度読み込みます。                                                 |  |
|                                                                                                    | 申込データの一時保存                                                                               |  |
| 【 申込データー時保存、再読込み時の注意事項】<br>・パンコンに一時保存した申込データはパンコンで閲覧・加筆・修正することはできません。<br>・システムに読込む場合は一時保存した手続きの画面でしか読込めませんので、ご注意ください。 |                                                                                          |  |
| 「申〕                                                                                                    | 込の一時保存」では手続きの申込は完了しておりませんのでご注意ください。                                                      |  |
| 【システムの操作に関するお問合わせ先】<br>電子申請専用コールセンター 0120-464-119                                                                     |                                                                                          |  |
|                                                                                                    | (平日 9:00~17:00 年末年始除く)<br>FAX :06-6455-3268<br>e-MAIL: help-shinsei-okayama@s-kantan.com |  |

⑧ 内容を確認して、「申込む」をクリックします。

| 手続き申込                              |                                                                                                    |
|------------------------------------|----------------------------------------------------------------------------------------------------|
| 手続き検索<br>STEP 1 > 手続き一覧 > STEP 2 > | 手続き内容<br>STEP 3 STEP 4 確認メール送信完了<br>STEP 5 P込 P込 STEP 5 PL<br>本語の 2 PL<br>本語の 2 PL<br>本語の<br>本語の<br>本語の<br>本語の<br>本語の<br>本語の<br>本語の<br>本語の |
| 申込確認                               |                                                                                                    |
| 託児付「ワード基礎教室(2月)」                   | (2014年2月開講)ライフバーク・市民学習                                                                                                    |
| ■利用者情報                             |                                                                                                    |
| £                                  |                                                                                                    |
| 名                                  | 花子                                                                                                    |
| 氏名フリガナ                             | クラシキ ハナコ                                                                                                    |
| 住所(審使番号)                           | 7128046                                                                                                    |
| 住所(住所)                             | 岡山県名款市福田町古新田940番地                                                                                                    |
| 電話番号                               | 0864540011                                                                                                    |
| 年齢                                 | 35                                                                                                    |
| 性別                                 | 女性                                                                                                    |
| 託児の有無                              | <b>#</b>                                                                                                    |
| お子様の氏名(フリガナ)1                      |                                                                                                    |
| お子種の生年月日1                          |                                                                                                    |
| お子様の性別1                            |                                                                                                    |
| お子様の氏名(フリガナ)2                      |                                                                                                    |
| お子槿の生年月日2                          |                                                                                                    |
| お子さまの性別2                           |                                                                                                    |
|                                    |                                                                                                    |
|                                    |                                                                                                    |

⑨ お申し込みが完了しました。画面を閉じて、終了です。

※入力したメールアドレスに【申込完了通知メール】が届いているかどうか確認してく ださい。

※受講の可否については、締切後2日以内にメールにて、入力していただいたメールアドレスへお知らせします。

《メールが届かない場合》

•入力していただいたメールアドレスが誤っている可能性があります。半角,大文字,小文字など,正確に入力してください。

・パソコンからのお申し込みの場合、メールが迷惑メールと判断されて、自動的にゴミ箱フォル ダに入っていることがあります。

・携帯電話からのお申し込みの場合,迷惑メール対策等の受信設定によって,メールが届かない ことがあります。「city-kurashiki@s-kantan.com」と「@city.kurashiki.okayama.jp」からのメ ールが届くように,受信拒否設定を解除してください。